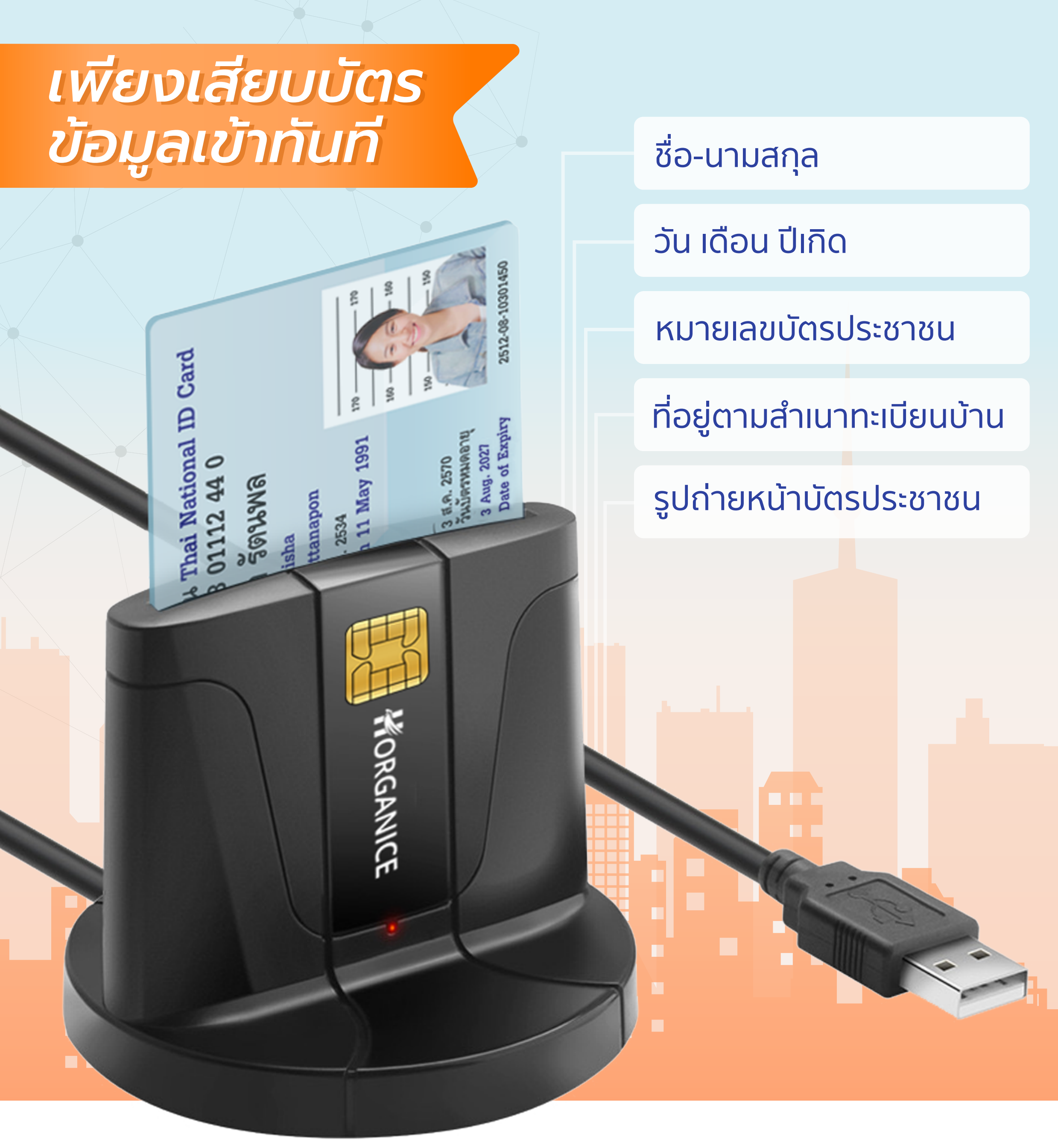

# HORGANCE **Profile Reader** คมือการเปิดใช้งาน อุปกรณ์อ่านบัตรประชาชน

Updated: 20-Jan-2020 Version: HGN-SME\_USM\_VD 2.00

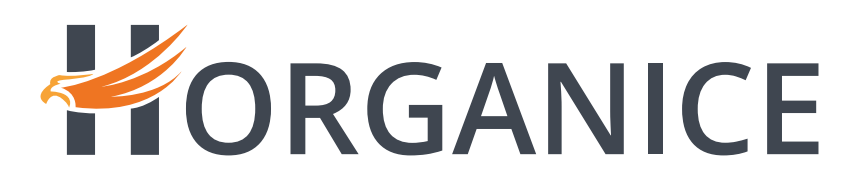

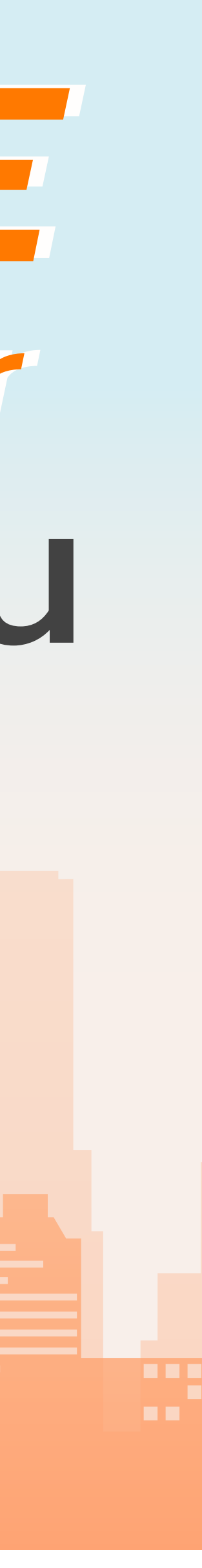

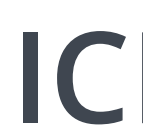

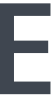

### รายละเอียดการรับประกัน และการเคลมสินค้า

- กรณีสินค้ามีปัญหา และเป็นไปตามเงื่อนไขการรับประกันสินค้า เราจะเปลี่ยนสินค้าใหม่ให้ทันที
- หากพบสินค้าชำรุด เสียหาย เนื่องจากการขนส่งให้ติดต่อกลับด่วนภายใน 24 ชั่วโมง
- สินค้ามีระยะเวลาการรับประกัน 90 วัน หลังจากลงทะเบียนเปิดใช้งานในระบบ Horganice ้โดยบริษัทเป็นผู้รับประกัน ลูกค้าสามารถส่งเคลมได้โดยตรงตามที่อยู่ในผลิตภัณฑ์นั้น

### เงื่อนไขการรับประกันสินค้า

- 1. สินค้าต้องซื้อจาก Horganice เท่านั้น
- 3. สติ๊กเกอร์วอยด์ประจำเครื่องอยู่ในสภาพสมบูรณ์ ไม่ถูกแกะ หรือหายไป
- 4. สินค้าไม่ แตก หัก งอ บิ่น แต่อย่างใด
- 5. ไม่แกะ หรือถอดประกอบสินค้าเพื่อซ่อมเอง
- 6. ไม่ตกน้ำ หรือมีร่องรอยการไหม้ คราบความชื้น แต่อย่างใด

้**หมายเหต**ุ สินค้าไม่อยู่ในเงื่อนไขการรับประกันข้อใดข้อหนึ่งใน 6 ข้อด้านบน ถือว่าสิ้นสุดการรับประกันทันที

ี่ 2. สินค้าต้องมีสภาพสมบูรณ์ มีกล่อง และอุปกรณ์อื่นๆ ครบทุกชิ้น ห้ามขีดเขียนใดๆ ลงบนสินค้า และกล่องสินค้า

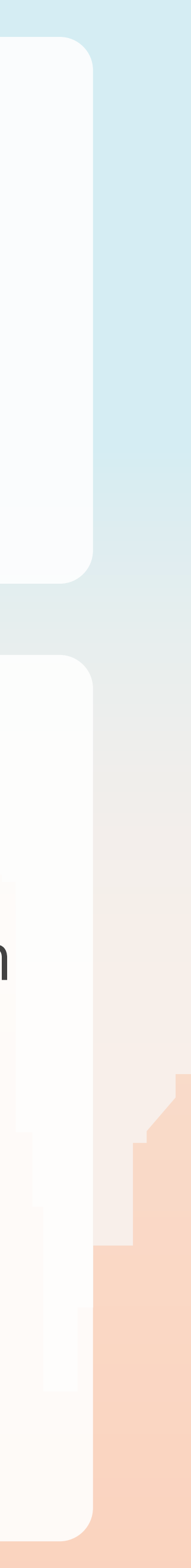

้ว**ิธีการเคลมสินค้า** (ขั้นตอนการส่งเรื่อง)

1. โทรแจ้งมาที่เบอร์ 061-8824445 เพื่อให้เจ้าหน้าที่รับทราบในเบื้องต้น 2. แจ้งเรื่องมาที่อีเมล์ support@horganice.in.th โดยระบุรายละเอียดดังนี้

้หัวข้ออีเมล์พิมพ์ว่า **"แจ้งเคลมสินค้า ตามด้วยชื่อสินค้า"** จากนั้นแจ้ง

- ชื่อสินค้า - รหัสประจำเครื่อง - อาการเสีย - ชื่อ นามสกุล และที่อยู่ผู้สั่งซื้อสินค้า

้จากนั้นรอเจ้าหน้าที่ติดต่อกลับ เพื่อแจ้งผลการเคลมว่าเคลมได้หรือไม่

## ้ว**ิธีการเคลมสินค้า** (ขั้นตอนการส่งสินค้าคืน)

1. เขียนอธิบายอาการเสียของสินค้าใส่ลงกระดาษพร้อมแนบมากับตัวสินค้า

2. จัดส่งสินค้ากลับมาที่ **บริษัท ฮอร์แกไนซ์ จำกัด** อาคารพหลโยธินเพลส ชั้น 10 เลขที่ 408/43 ถ.พหลโยธิน แขวงสามเสนใน เขตพญาไท กทม. 10400

้3. เมื่อทางบริษัทได้รับสินค้า ทางเราจะเปลี่ยนสินค้าชิ้นใหม่ให้ทันที โดยลูกค้าจะได้รับสินค้าไม่เกิน 7 วันทำการ \*\* การเคลมสินค้าจะต้องแจ้งเคลม และต้องได้รับการอนุมัติการเคลมทางอีเมล์เท่านั้น ทางเราขอสงวนสิทธิ์ ไม่รับพัสดุ และสินค้าเคลมที่ไม่แจ้งทางทีมงานก่อน

# งั้นตอนการติดตั้ง Horganice Profile Reader เครื่องอ่านบัตรประชาชน

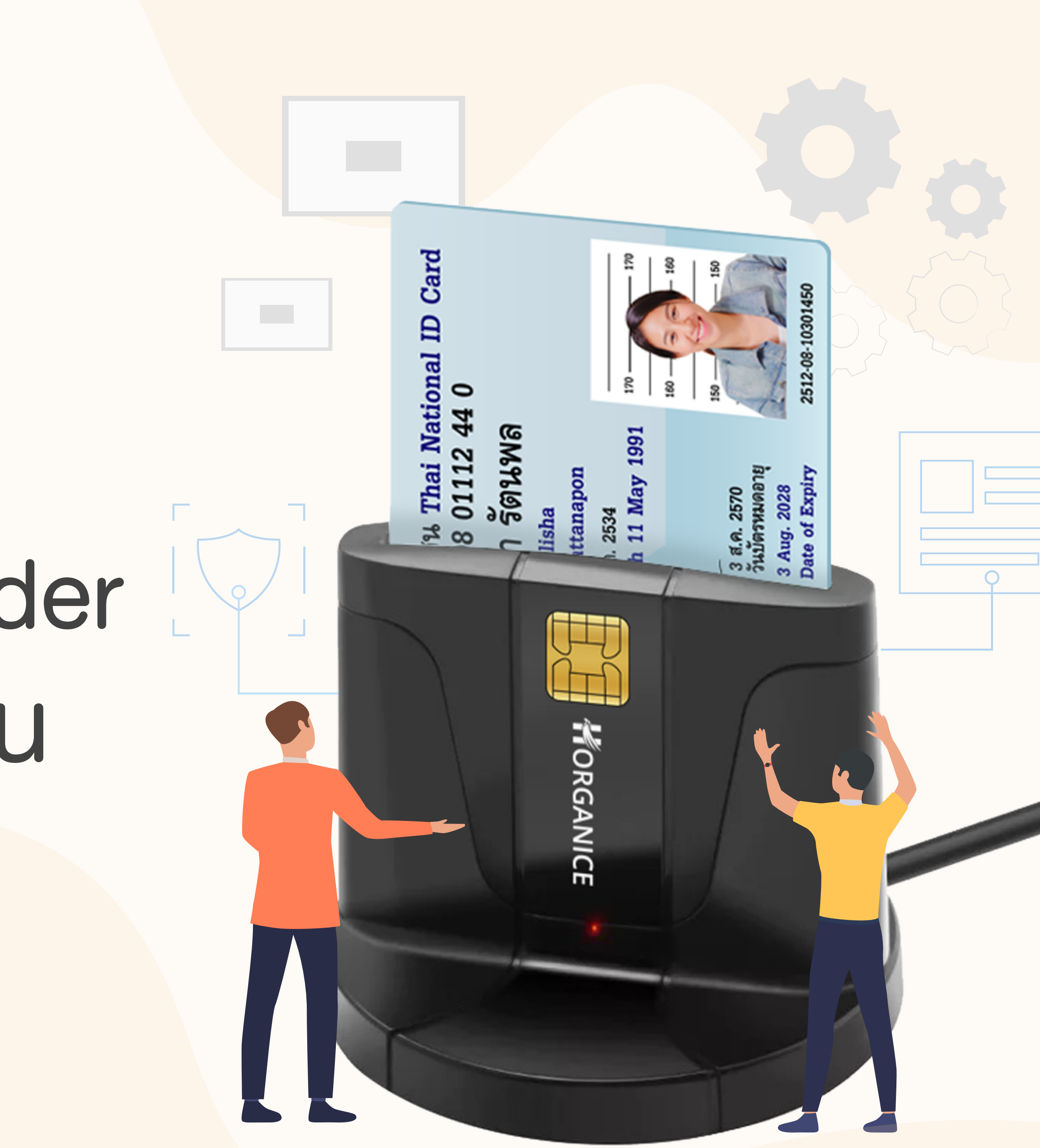

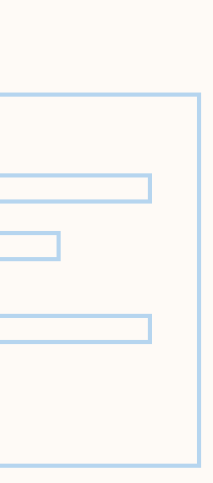

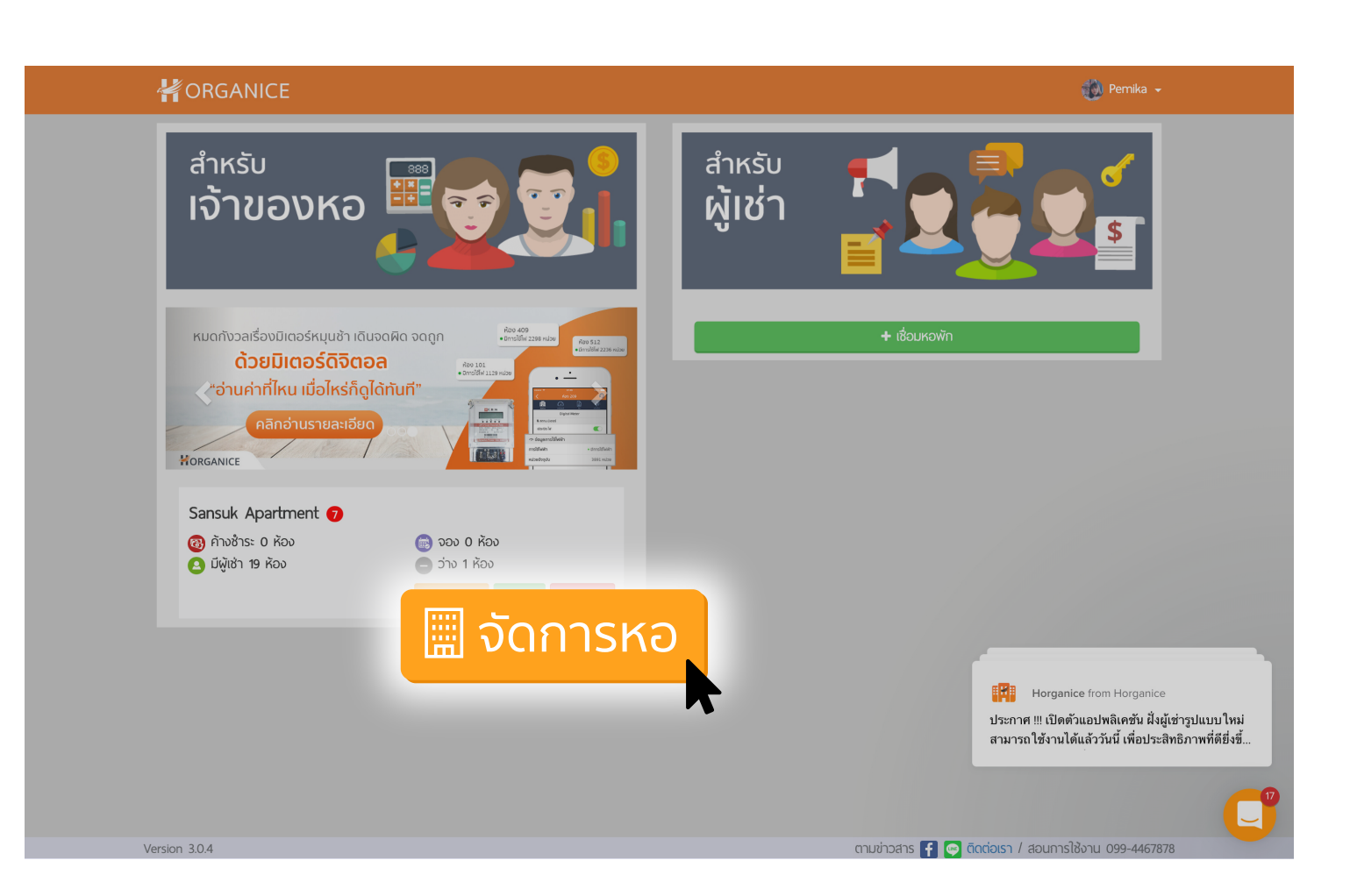

### เปิดเว็บไซต์ https://app.horganice.in.th และ เข้าสู่ระบบ

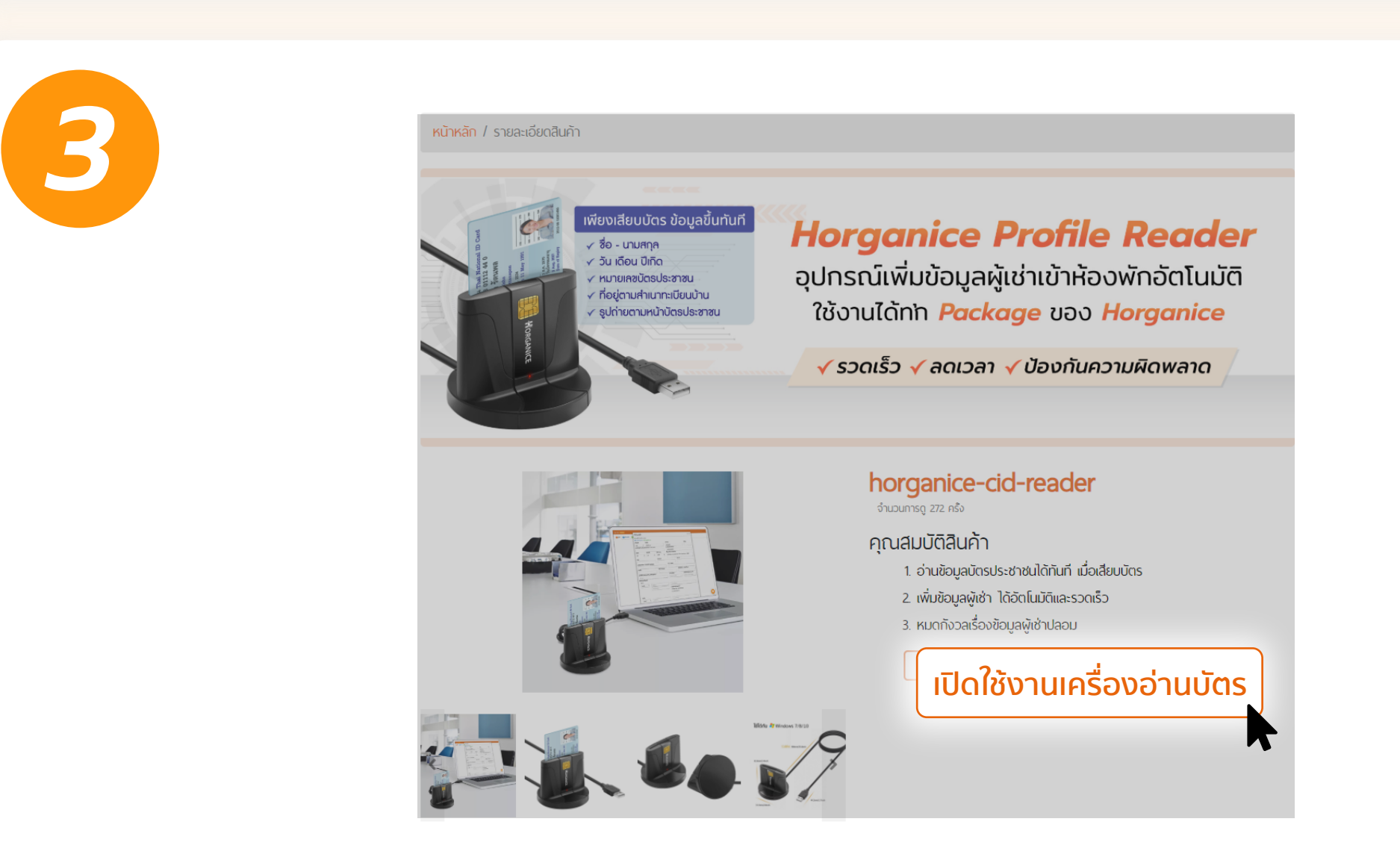

กดปุ่ม เปิดการใช้งานเครื่องอ่านบัตร

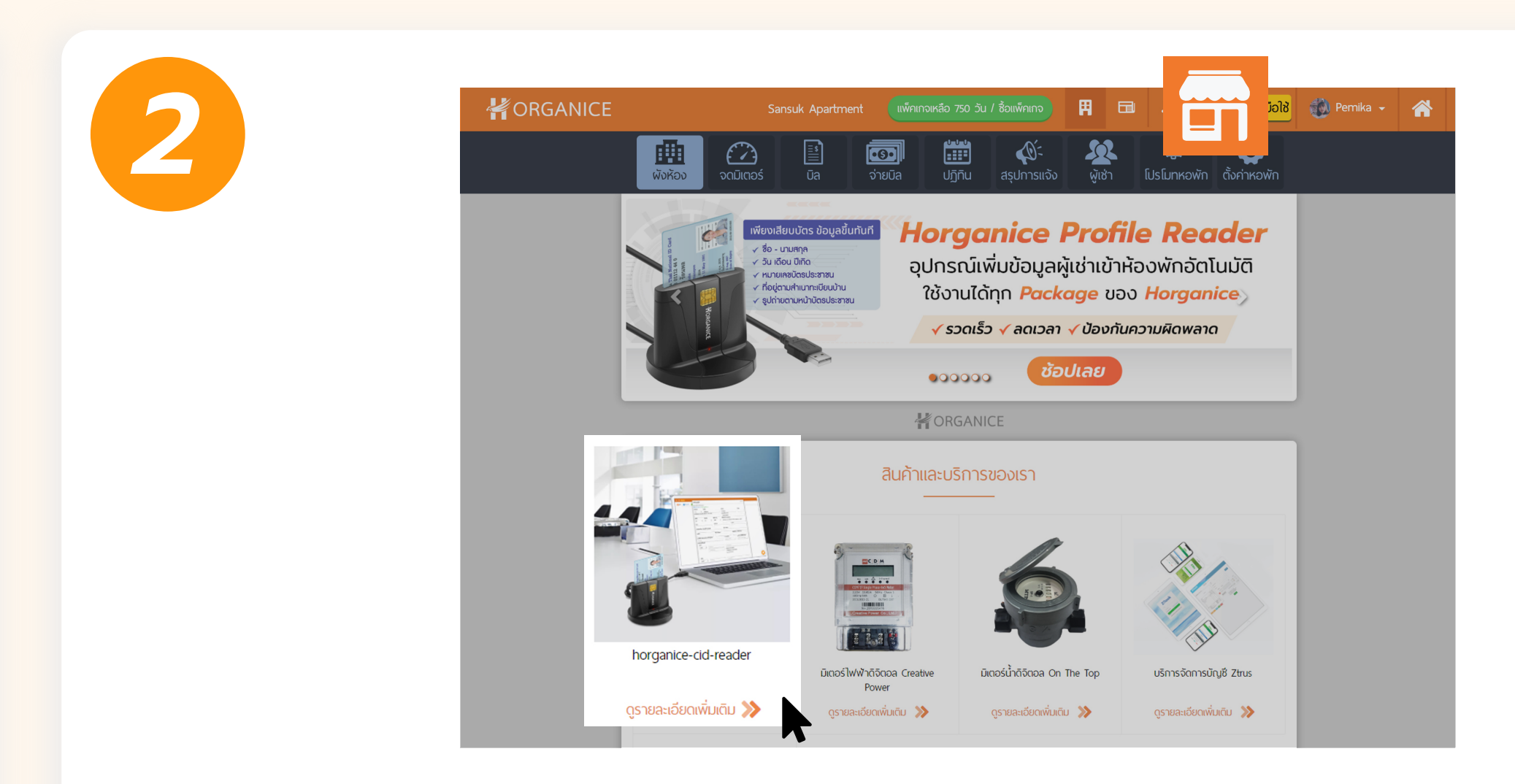

### คลิกหมวด 📅 ร้านค้า เลือกสินค้า เครื่องอ่านบัตร

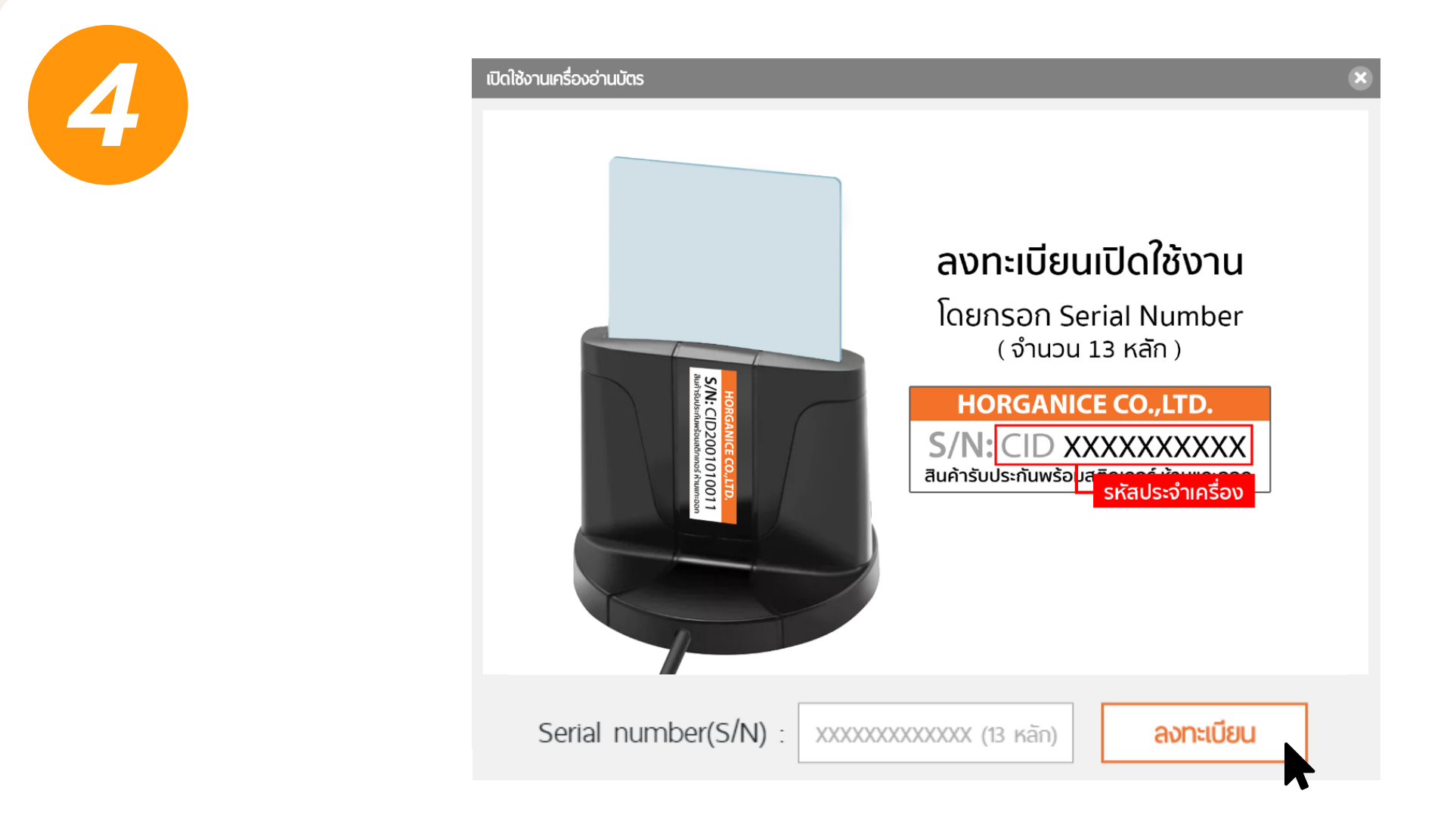

กรอก Serial Number ลงในช่องว่าง จากนั้น กดปุ่ม <mark>ลงทะเบียน</mark>

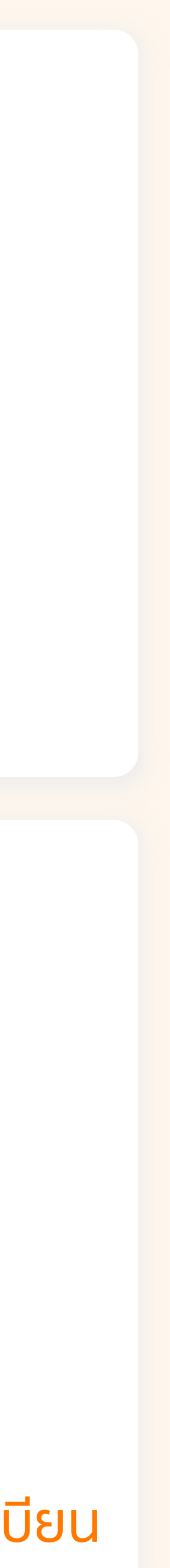

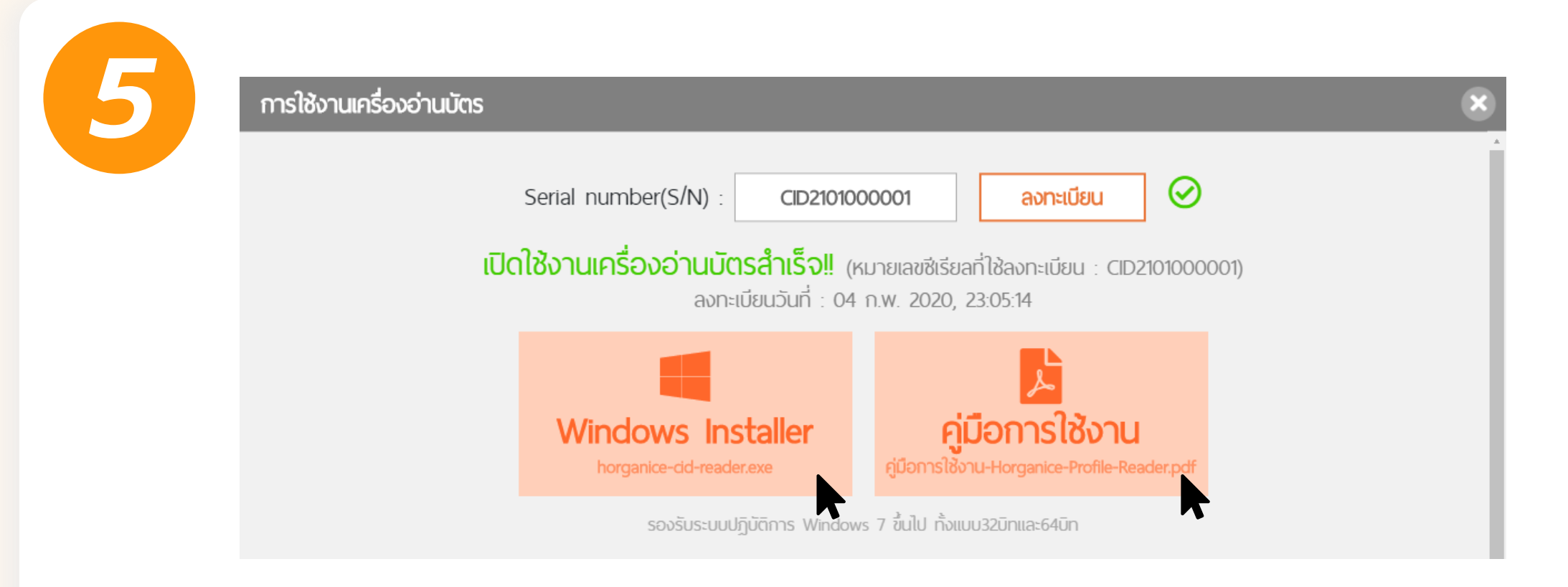

### กด ดาวน์โหลดคู่มือ pdf และ ดาวน์โหลดไฟล์ติดตั้ง Horganice-Profile-reader Set up 1.0.0 จากนั้น ดับเบิ้ลคลิก เพื่อทำการติดตั้งโปรแกรม

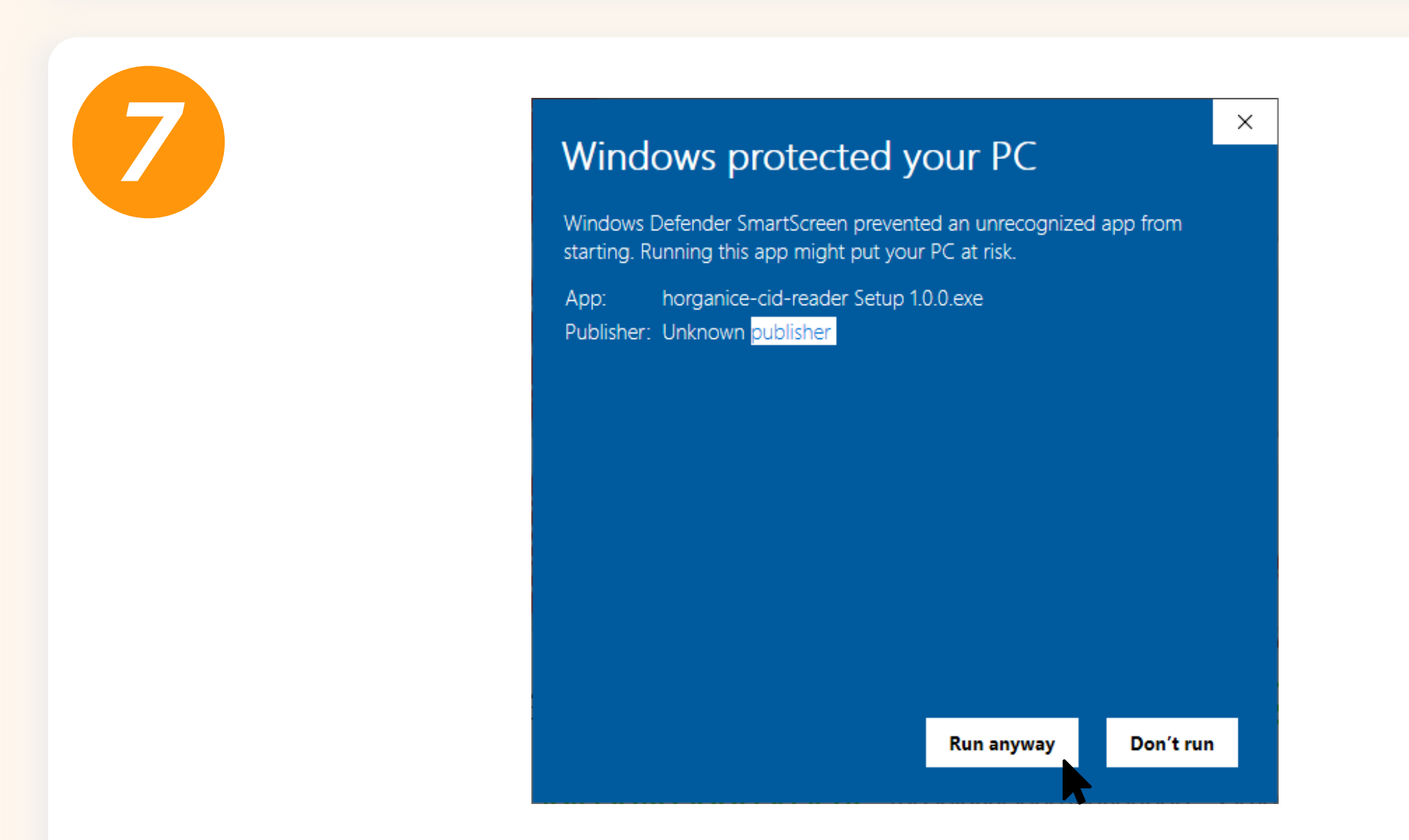

### คลิกปุ่ม Run anyway

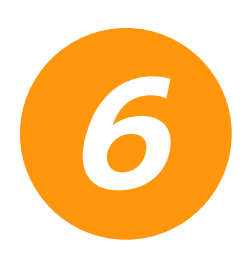

### Windows protected your PC

Windows Defender SmartScreen prevented an unrecognized app from starting. Running this app might put your PC at risk. More info  $\times$ 

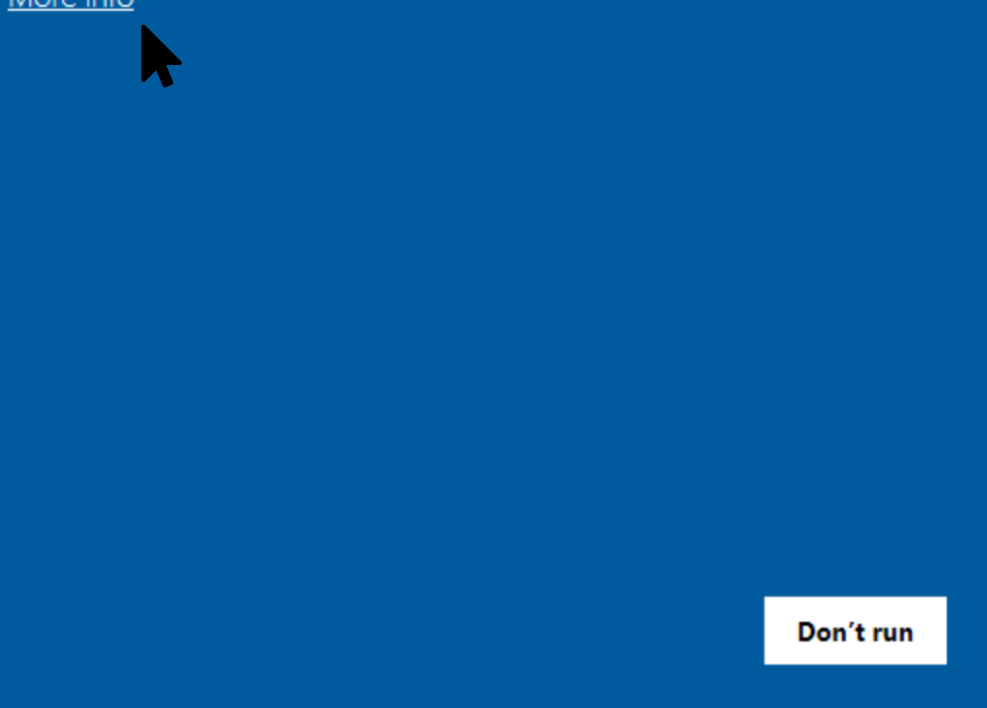

### คลิก <u>More info</u>

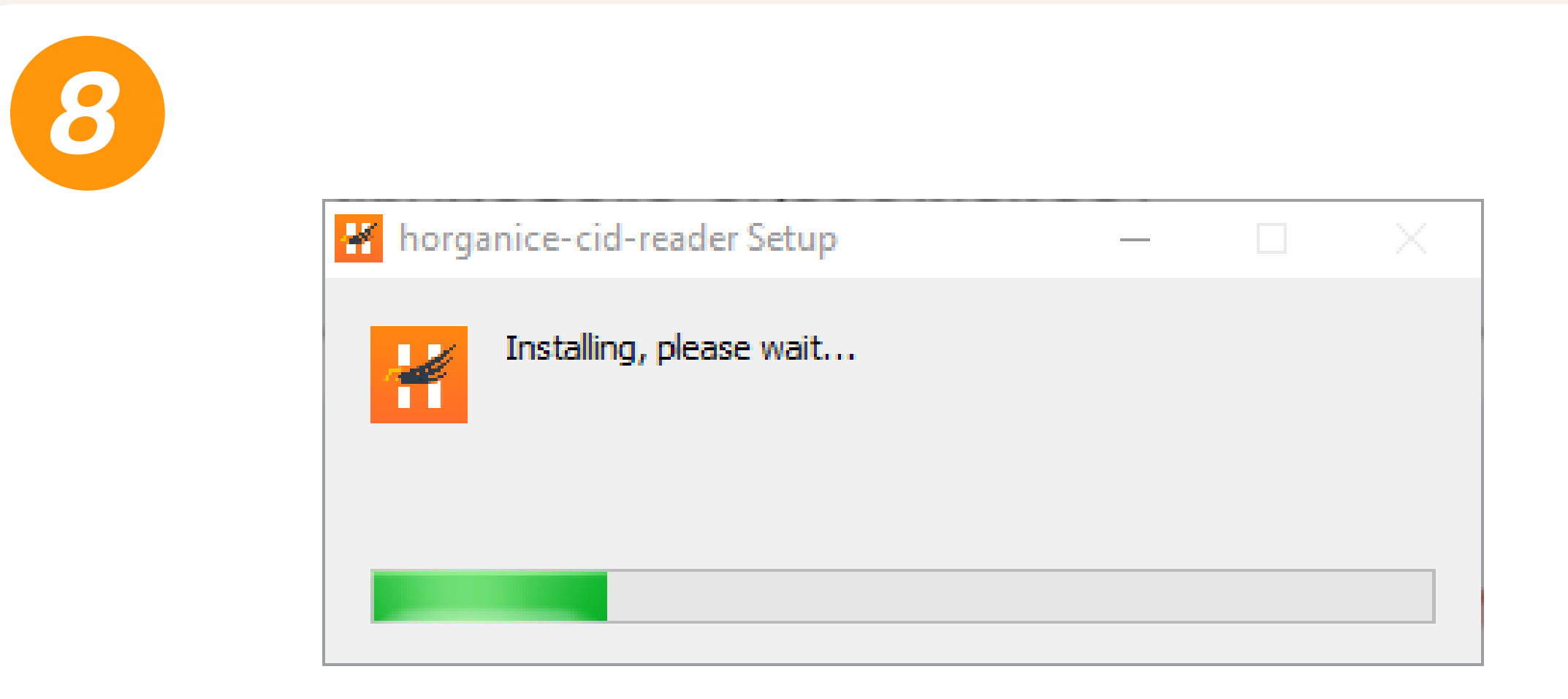

### ติดตั้งเสร็จสมบูรณ์

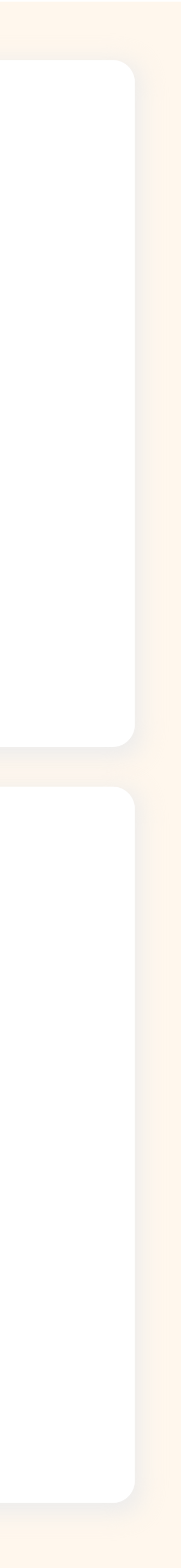

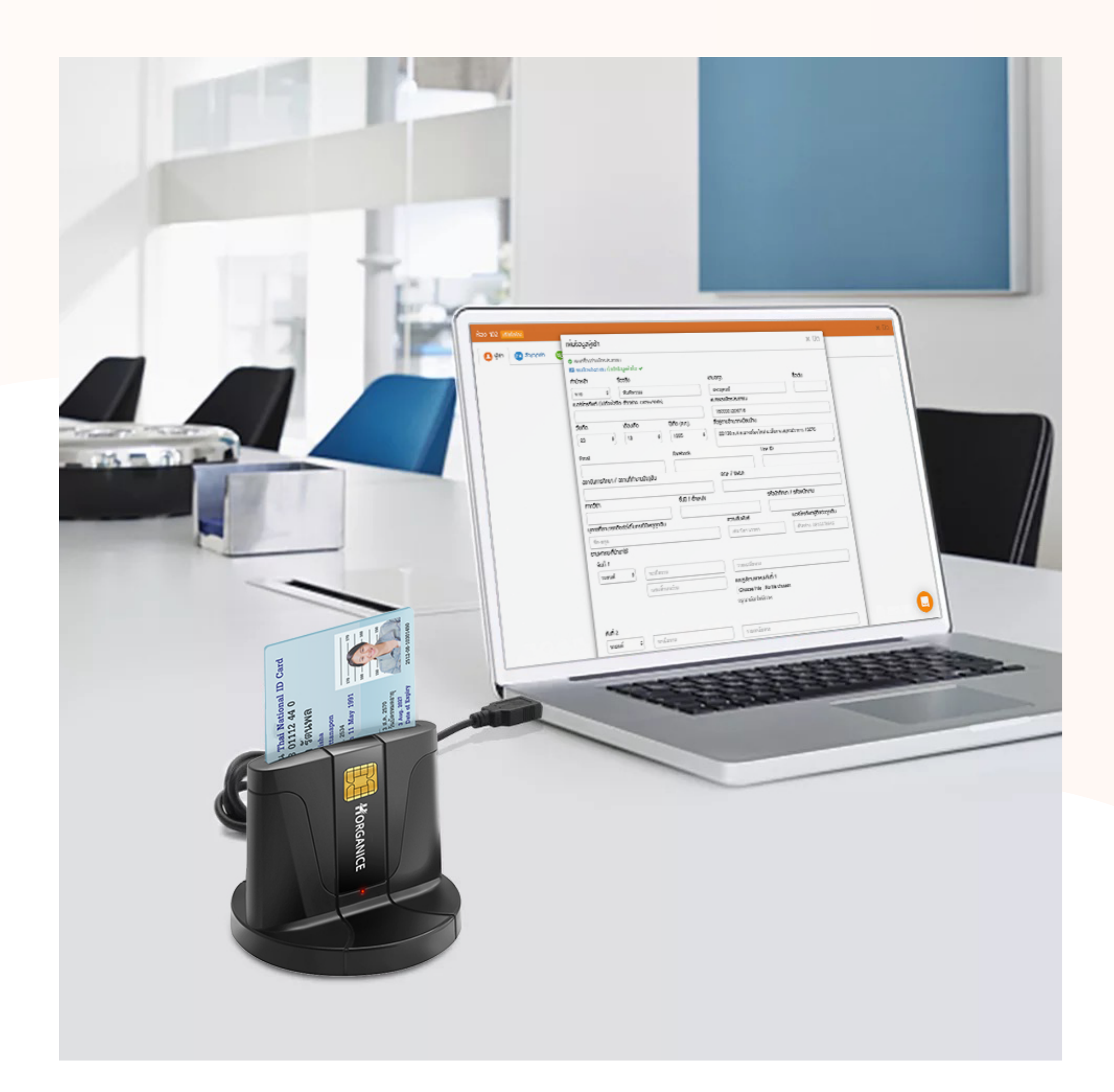

# งั้นตอนการใช้งาน Horganice Profile Reader เครื่องอ่านบัตรประชาชน

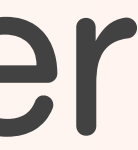

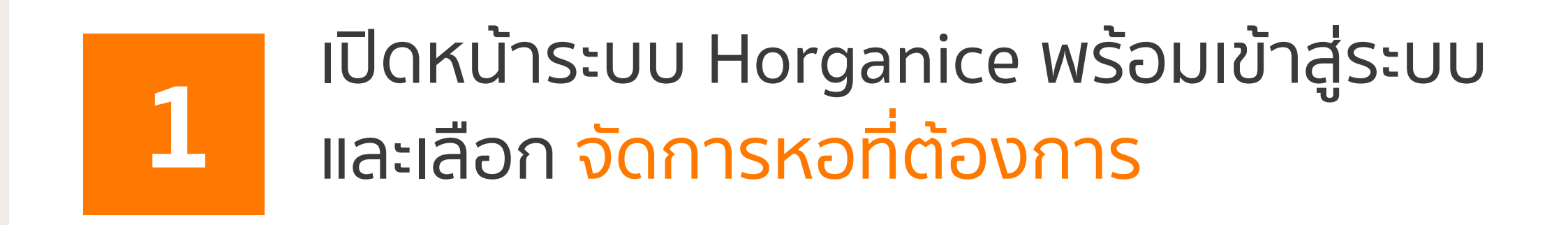

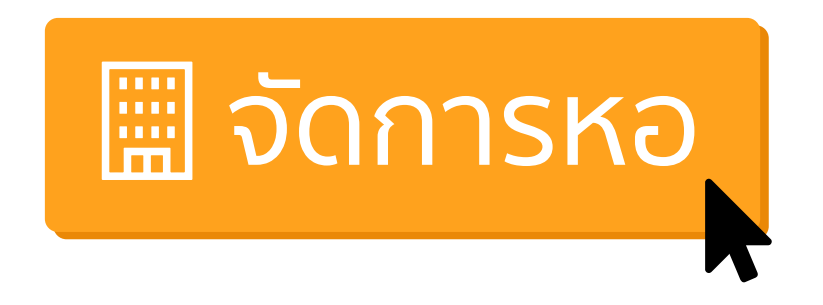

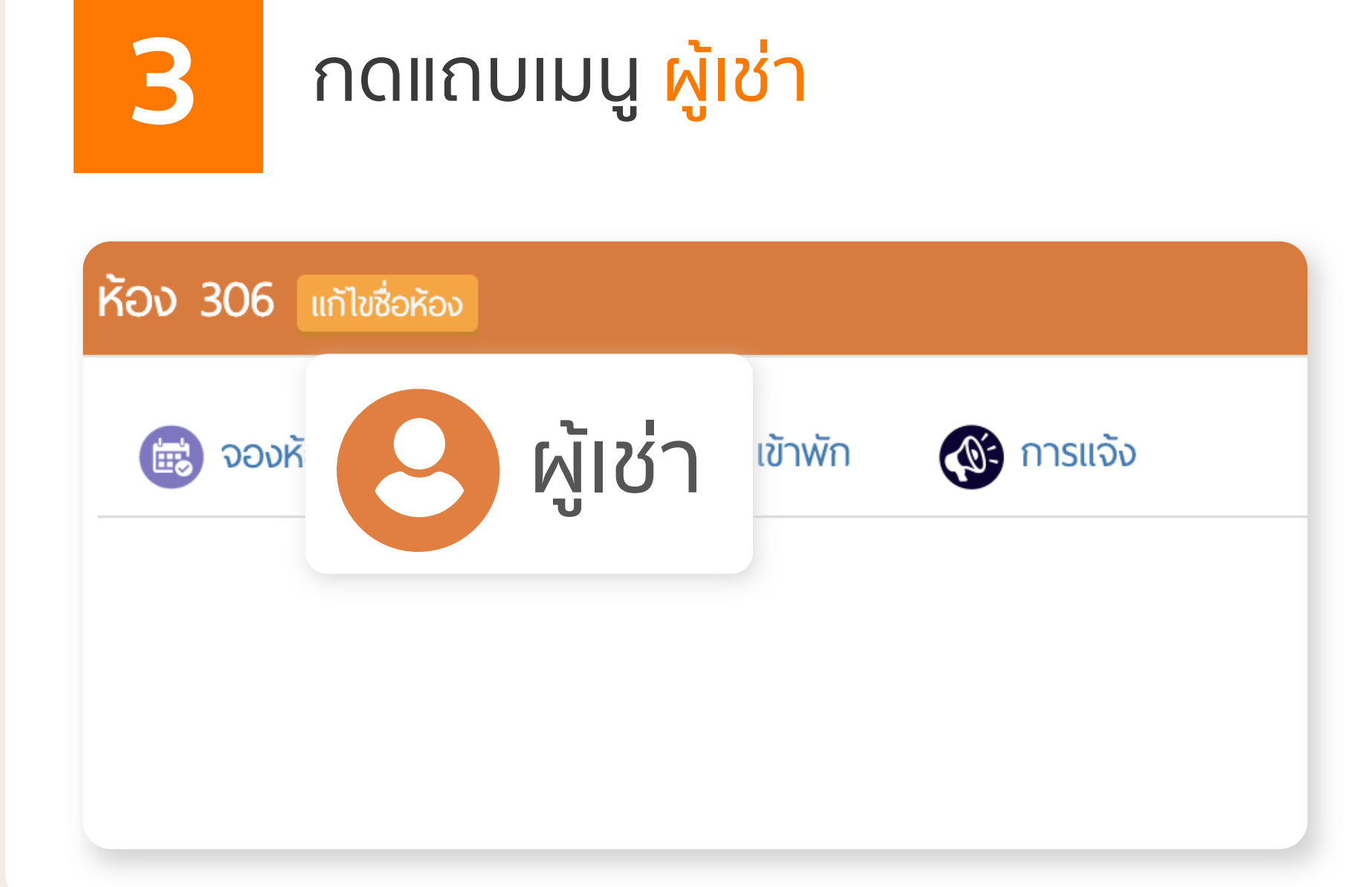

### เลือก ห้องที่ต้องการเพิ่มข้อมูลผู้เช่า

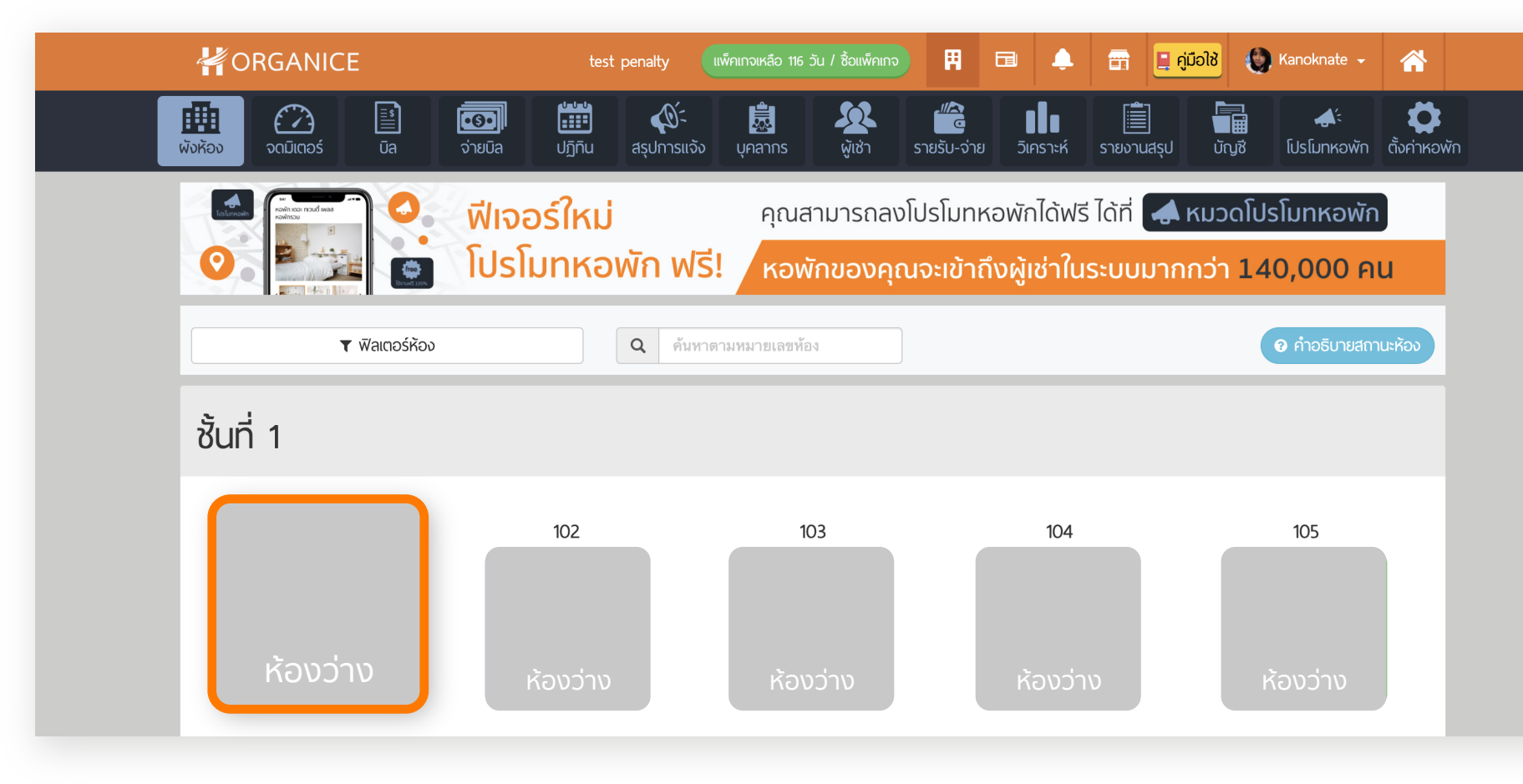

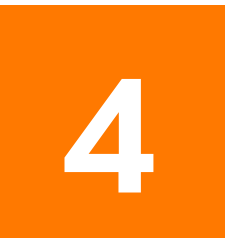

2

### กดปุ่ม + เพิ่มข้อมูลผู้เช่า

+ เพิ่มข้อมูลผู้เช่า

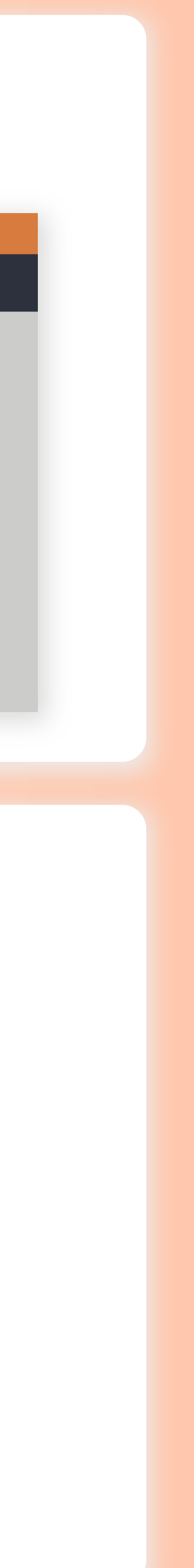

### 5 เมื่อเข้าสู่หน้าเพิ่มข้อมูลผู้เช่า ระบบจะแสดงข้อความ "พบเครื่องอ่านบัตรประชาชน กรุณาเสียบบัตรประชาชน"

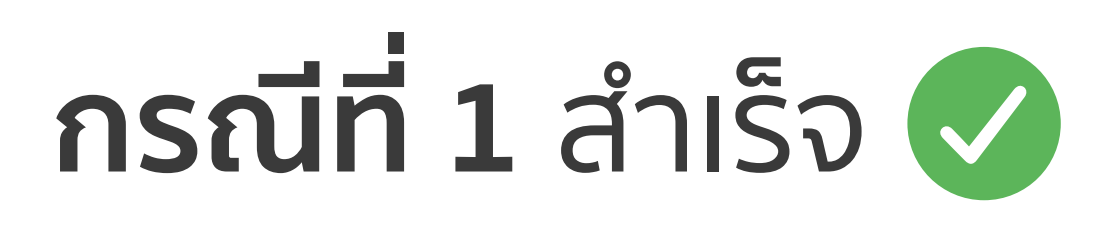

| WUIF | ารื่องอ่ | านบัด | ຕຣປຣະ | ะชาชน |
|------|----------|-------|-------|-------|
|------|----------|-------|-------|-------|

🖪 กรุณาเสียบบัตรประชาชน

| คำนำหน้า        |              | ชื่อจริง              |               | นามสกุล                    | ชื่อเล่น |
|-----------------|--------------|-----------------------|---------------|----------------------------|----------|
| แมอร์โทรศัพท์ ป | มีต้องใส่ขีด | (ຕັວລະiວນ 0815578945) |               | หมายเลขบัตรประชาชน         |          |
|                 | שנוסטומטכו   |                       |               |                            |          |
| วันเกิด         |              | เดือนเกิด             | ปีเกิด (ค.ศ.) | ที่อยู่ตามสำเนาทะเบียนบ้าน |          |
|                 |              |                       |               |                            |          |

### เมื่อมีสัญลักษณ์ และข้อความนี้ แสดงว่าเครื่องใช้งานได้ปกติ

| เสียบบัตรประชาชนเข้าเครื่องอ่านบัตรให้ถูกต้อง            |
|----------------------------------------------------------|
| ระบบจะแสดงข้อความ "นำเข้าข้อมูลสำเร็จ" และจะแสดง         |
| ้ข้อมูล ชื่อ นามสกุล, หมายเลขบัตรประชาชน, วันเดือนปีเกิด |
| ที่อยู่ตามสำเนาทะเบียนบ้าน และรูปภาพ                     |

| พบเครื่อง<br>พบบัตรป | งอ่านบัตร<br>ระชาชน                               | รประชา<br>นำเข้าข่ | เชน<br>ม้อมูลสำเ | เร็จ 🗸         |                    |          |
|----------------------|---------------------------------------------------|--------------------|------------------|----------------|--------------------|----------|
| 🖪 พบบัตรประช         | ราชน นำเข้าข้อมูลส                                | สำเร็จ 🗸           |                  |                |                    |          |
| คำนำหน้า             | ชื่อจริง                                          |                    |                  | นามส           | กุล                | ชื่อเล่น |
| นางสาว               | 🔹 🛛 อลิชา                                         | อลิชา              |                  | รัต            | นพล                |          |
| เบอร์โทรศัพท์ (ไ     | เบอร์โทรศัพท์ (ไม่ต้องใส่ขีด ตัวอย่าง 0815578945) |                    | หมาย             | เลขบัตรประชาชน |                    |          |
|                      |                                                   |                    |                  | 142            | 0801112440         |          |
|                      | เดือนเกิ                                          | ົງ                 | ปีเกิด (ค.ศ.)    | ที่อยู่ต       | ามสำเนาทะเบียนบ้าน |          |
| วันเกิด              |                                                   |                    | -                |                |                    |          |

**กดปุ่ม** เพิ่มข้อ

### เพิ่มข้อมูลผู้เช่า <mark>เพื่อบันทึกข้อมูลได้ทันท</mark>ี

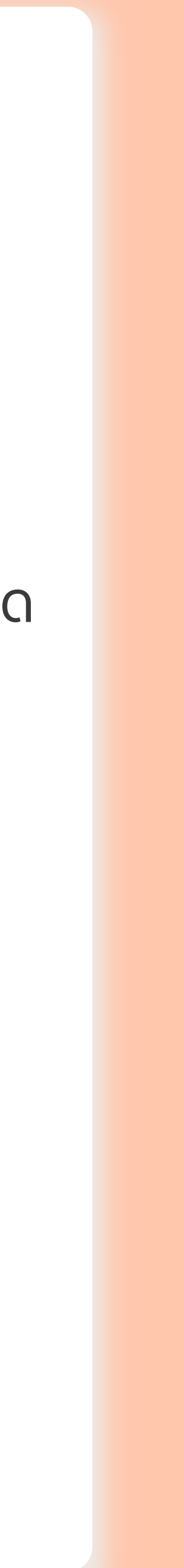

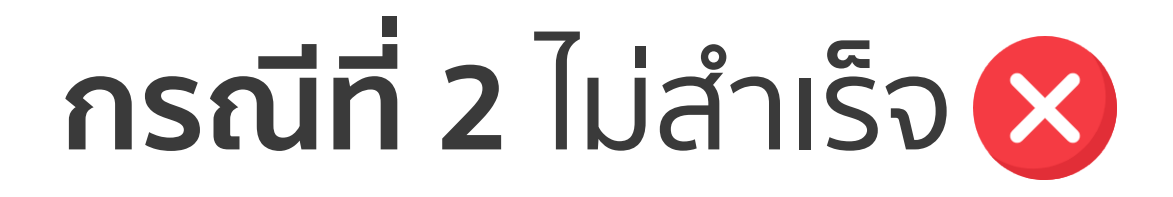

### 😢 ไม่พบเครื่องอ่านบัตรประชาชน

| คำนำหน้า              | ชื่อจริง                      |               | นามสกุล                    | ชื่อเล่น |
|-----------------------|-------------------------------|---------------|----------------------------|----------|
|                       | ◆〕 (                          |               |                            |          |
| เบอร์โทรศัพท์ (ไม่ต้อ | วงใส่ขีด ตัวอย่าง 0815578945) |               | หมายเลขบัตรประชาชน         |          |
|                       |                               |               |                            |          |
| วันเกิด               | เดือนเกิด                     | ปีเกิด (ค.ศ.) | ที่อยู่ตามสำเนาทะเบียนบ้าน |          |
|                       | ♦                             | \$            |                            |          |
|                       |                               |               |                            |          |

### 1 ทำการถอดสาย USB ออก แล้วเสียบใหม่ อีกครั้ง

### หากทำแล้วไม่พบสัญลักษณ์ และข้อความขึ้น ให้ทำขั้นตอนต่อไปนี้

### หากทำการเสียบใหม่แล้วไม่พบ ให้ทำการ ตรวจสอบว่า การติดตั้งสมบูรณ์หรือไม่

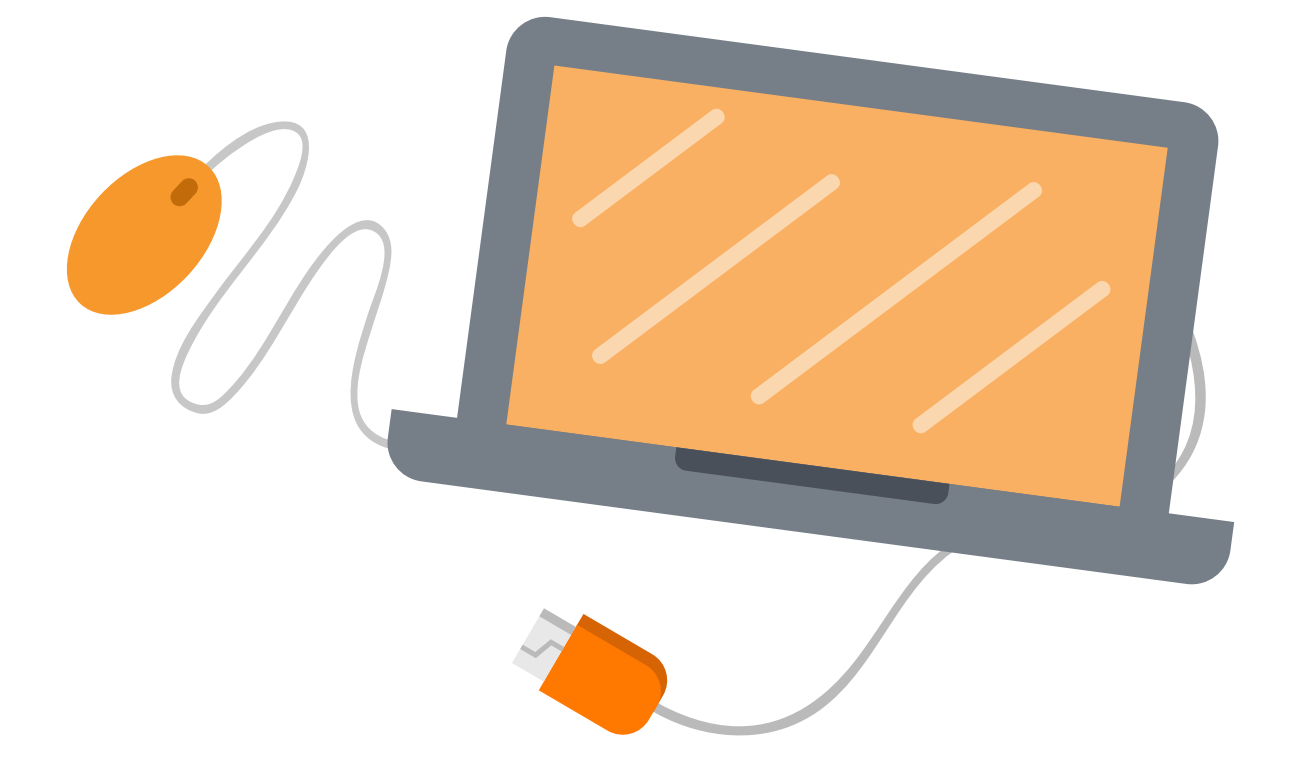

2

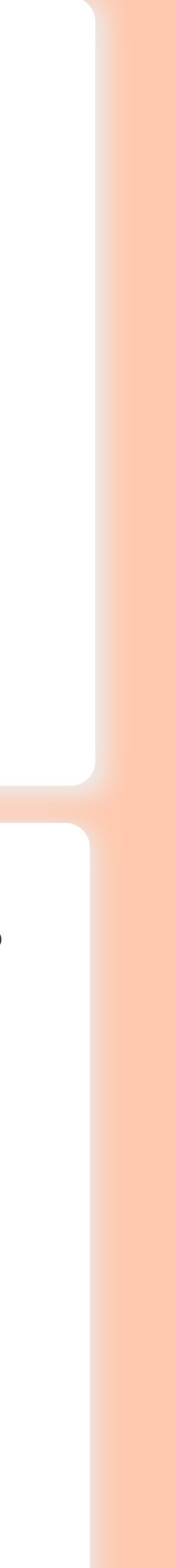

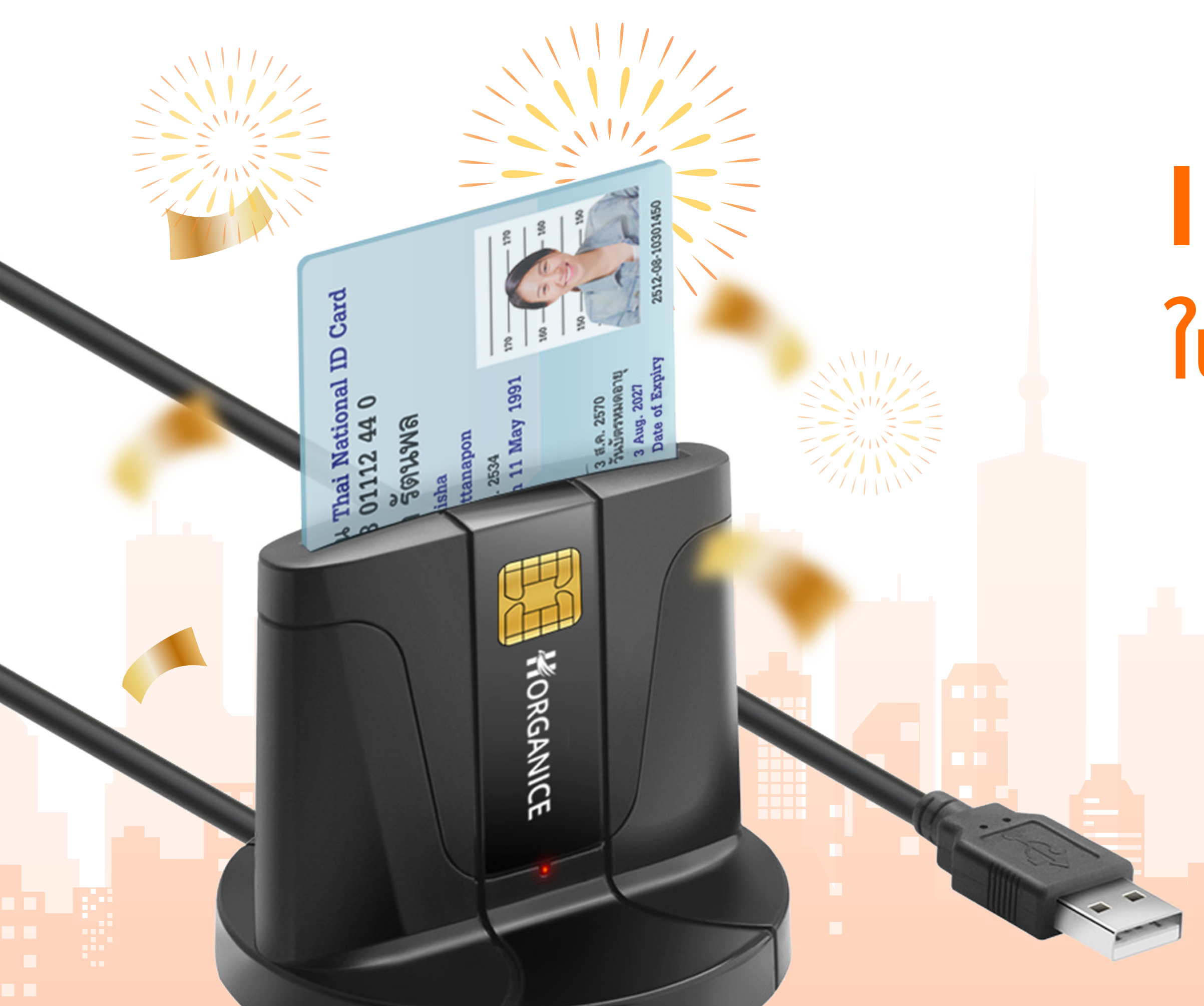

้บนหน้าเว็บไซต์เพื่อติดต่อกับทีมงานให้ส่งไฟล์ใบประชาสัมพันธ์ให้ผู้เช่าโหลดแอพ และเชื่อมหอพัก กด ์ติดต่อ สอบถามเพิ่มเติม โทร 061-8824445

# เราดีใจ ที่มีส่วนร่วม ในการลดขั้นตอนการทำงานของคุณ

# 🕑 แม่นยำ ปลอดภัย สะดวก รวดเร็ว 📀 ลดการสะกดคำผิด

เชื่อมต่อกับผู้เช่าได้เร็วขึ้น ด้วยการให้ผู้เช่าเชื่อมระบบผ่าน Horganice ID

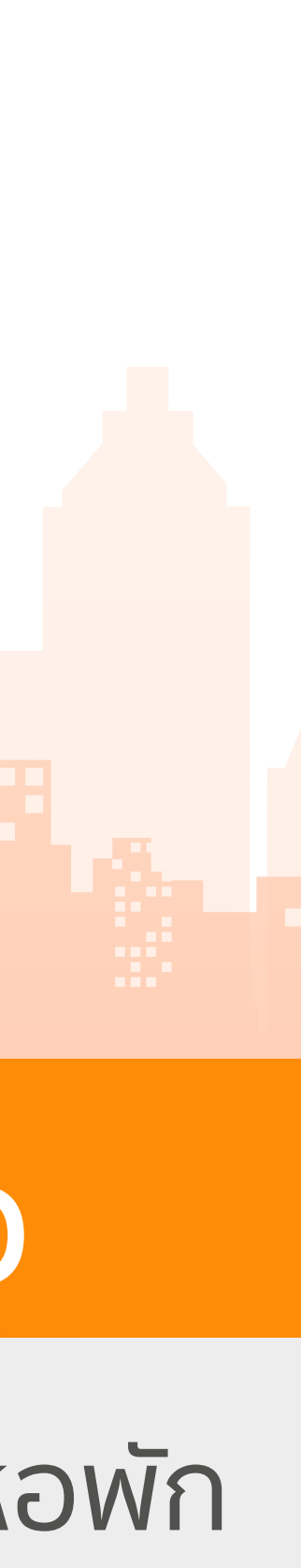